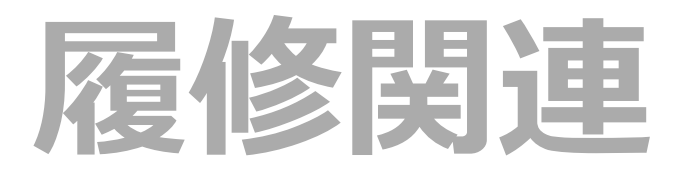

シラバス照会

履修登録

履修登録確認

履修の取り止め

<u>学生時間割表</u>

<u>教員時間割表</u>

学生出欠状況確認

成績照会

## シラバス照会

1. UP SHOWAのログインページから、[シラバスはこちら]をクリックします。

**()** 

| UP SHOWA                                                                                                    |                                                 |
|----------------------------------------------------------------------------------------------------|-------------------------------------------------|
| ■UP SHOWA(アップショウワ)<br>昭和 <u>共子大学の在学生</u> 、クルサイトです。お知らせ掲示や成績、時間割、シラバスなどを確認したり課題提出ができ<br>ま <mark>す。シラバスはこちら</mark> か。<br>建認できます。<br>メ <mark>ンテテンス簡報 毎夜2:00~5:00</mark> 作業中であっても接続が切断されますのでご注意ください。                                       | User ID<br>Password                             |
| 利用上のご注意・ご協力依頼<br><共通><br>利用後は速やかにログアウトしましょう。<br>画面右上ログアウトボタンを押して終了すると、次に待っている方が素早くUP SHOWAを利用できる仕様になっています。<br><学生><br>課題等入力から確定までをできるだけ短時間で行ってください。<br>同一三下でしたしていてするの/PPコオント(ハコニ・デル/FittemPT たいてん さんされいて、Phildreng がでもしとたり/PPコオント パンニー | <u>パスワードを忘れた方はこちら</u><br><br><u>スマートフォンはこちら</u> |

2.シラバス検索画面が表示されますので、確認したいシラバス情報を各項目に入力し、[検索]ボタンをクリックします。

| シラバス検索   | シラバス照会 [Kmh006]                                      |
|----------|------------------------------------------------------|
| 入学年度学期   | 2018 前期 ▼                                            |
| 学科組織     | 大学 人間社会学部 心理                                         |
| 成績用科目分類  | すべて対象<br>※成績用科目分類を指定する場合、入学年度学期および学科組織を指定してください。     |
| 開講年度学期   | 2021 前期 🔻                                            |
| 授業科目     | 部分一致で検索                                              |
| 担当教員     | 部分一致で検索                                              |
| 開講区分     | ──週間授業 ── 隔週偶数 ── 停週奇数 ── 学期前半 ── 学期後半 ── 集中講義 ── 実習 |
| 曜日       | 月一火一水一木一金一土一日                                        |
| 時限       | 1限 2限 3限 4限 5限 6限 7限                                 |
| 科目ナンバリング |                                                      |
| キーワード    |                                                      |
| 対象授業     | ふせんを貼った授業を対象 履修登録で選択できる授業を対象                         |
| クリア      | Q 検索                                                 |

## 3. 検索結果が表示されます。見たい授業科目をクリックすると、シラバスを確認できます。

クリア

## Q 検索

| 曜日時限 ≎ | 授業科目 ≎                                                 | 担当教員 ≎      | 開講区分 \$ | 開講年度学期 ◊ | 単位数 ≎ |  |  |
|--------|--------------------------------------------------------|-------------|---------|----------|-------|--|--|
|        | <u>1000070 インターンシッブ(海外)2年次以上対象</u>                     | 高味 み鈴       | 集中講義    | 2021年度前期 | 2単位   |  |  |
|        | <u>1000080 海外ボ ランティアA 前後期同一内容 閉講</u>                   | 西川 寿美/高味 み… | 集中講義    | 2021年度前期 | 2単位   |  |  |
|        | 1000270 アメリカ歴史文化演習 (夏季または春季集中講義)奇数年度開 閉講               | 田中 眞奈子      | 集中講義    | 2021年度前期 | 1単位   |  |  |
|        | <u>1100330 Japan Studies C (日中韓ブログラム参加学生のみ)</u>        | 川畑 由美       | 集中講義    | 2021年度前期 | 1単位   |  |  |
| 水1     | <u>1100340 キャリアデザイン入門 omnibus(授業8週目後半-15週目)</u>        | 総合教育センター教員… | 隔週奇数    | 2021年度前期 | 1単位   |  |  |
| 水1     | <u>1100350 実践倫理(昭和女子大学の教育と理念) omnibus(授業1週目-8週目前半)</u> | 総合教育センター教員… | 隔週偶数    | 2021年度前期 | 1単位   |  |  |
| 月1     | <u>1100360 教育実習の指導</u>                                 | 緩利 誠        | 隔週偶数    | 2021年度前期 | 1単位   |  |  |
| 水1     | <u>1100370 教育実習の指導</u>                                 | 緩利 誠        | 隔週偶数    | 2021年度前期 | 1単位   |  |  |
| 金5     | <u>1100380 介護等体験の指導</u>                                | 友野 清文       | 隔週偶数    | 2021年度前期 | 1単位   |  |  |
| 月4     | <u>1100390 図書館施設論 (司書・選択科目#)</u>                       | 寺内 藤雄       | 隔週偶数    | 2021年度前期 | 1単位   |  |  |
|        |                                                        |             |         |          |       |  |  |